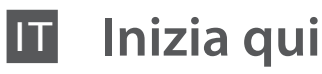

Disimballo

Desembalaje

Desembalar

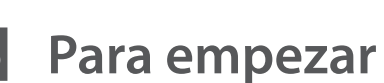

Começar por aqui

EPSON

Applicazione

supplementare

de las pegatinas

uzupełniającej naklejki na panel

dell'adesivo

Colocación

del panel

Naklejanie

Accensione Encendido

Ligar

Osservare attentamente le avvertenze per evitare lesioni personali. M Las advertencias deben seguirse estrictamente para evitar lesiones. Nieprzestrzeganie ostrzeżeń może doprowadzić do obrażeń ciała.

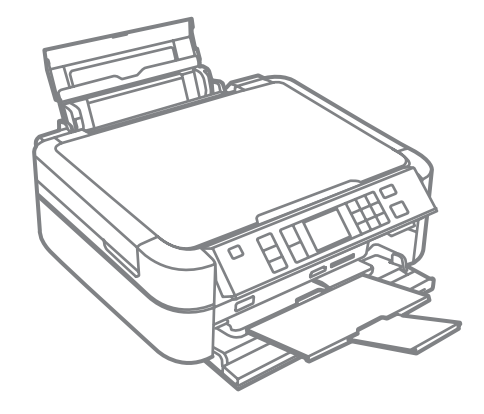

Il contenuto potrebbe variare da paese a paese. El contenido puede variar según el país. O conteúdo pode variar dependendo da localização.

Non aprire la confezione della cartuccia d'inchiostro fino a guando non si è pronti ad installare la stampante. La cartuccia è confezionata sottovuoto per conservare la propria affidabilità.

No abrir el envoltorio del cartucho de tinta hasta el momento de instalarlo en la impresora. El cartucho está envasado al vacío para conservar su fiabilidad. Não abra a embalagem do tinteiro até ser necessário instalá-lo na impressora. O tinteiro está embalado a vácuo para manter a sua fiabilidade.

Rimuovere tutto il materiale protettivo. Retire todos los materiales de protección. Remover todos os materiais de protecção.

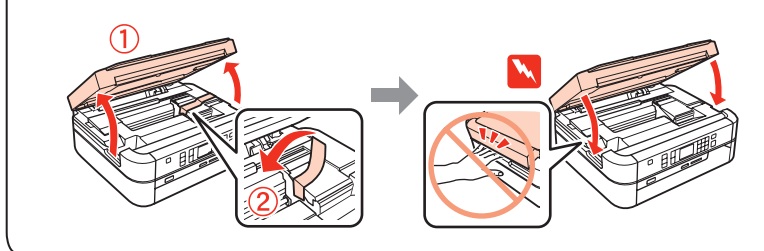

Installazione delle cartucce d'inchiostro Instalación de los cartuchos de tinta Instalar os tinteiros

. . . . . . . . . . . . .

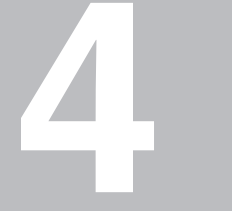

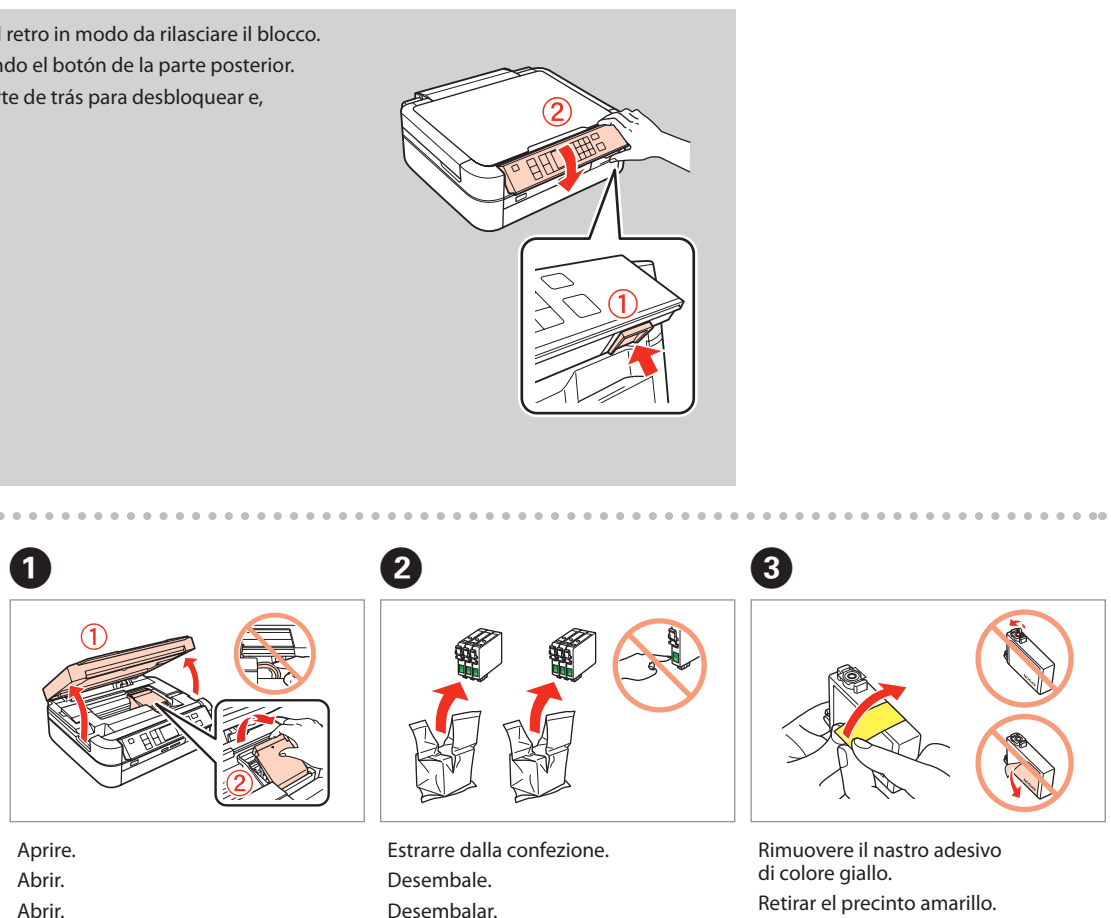

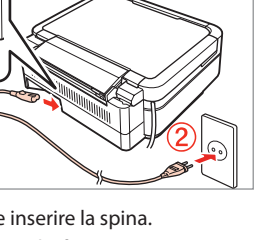

Collegare e inserire la spina. Conectar y enchufar. Podłącz.

In base alla località, è possibile che

le etichette aggiuntive non siano

Según el país, es posible que los

adhesivos adicionales no estén

Dependendo do local, as etiquetas

suplementares podem não estar

disponibili.

disponibles.

disponíveis.

1

Per abbassare, premere il pulsante sul retro in modo da rilasciare il blocco. Para bajarlo, desbloquee antes pulsando el botón de la parte posterior. Para baixar, pressionar o botão na parte de trás para desbloquear e, de seguida, baixar.

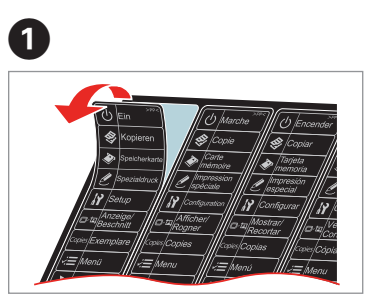

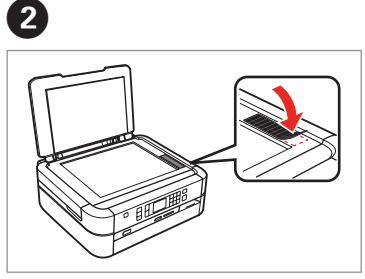

Staccare. Despegar Odklej.

Incollare. Pegar. Naklej.

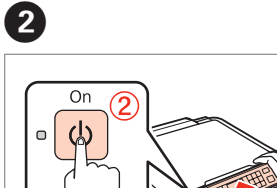

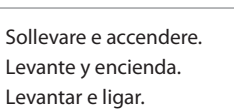

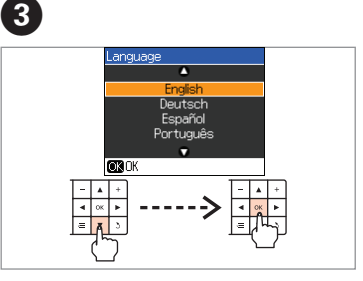

Selezionare una lingua. Seleccionar un idioma. Wybierz język.

Desembalar.

Remover a fita amarela.

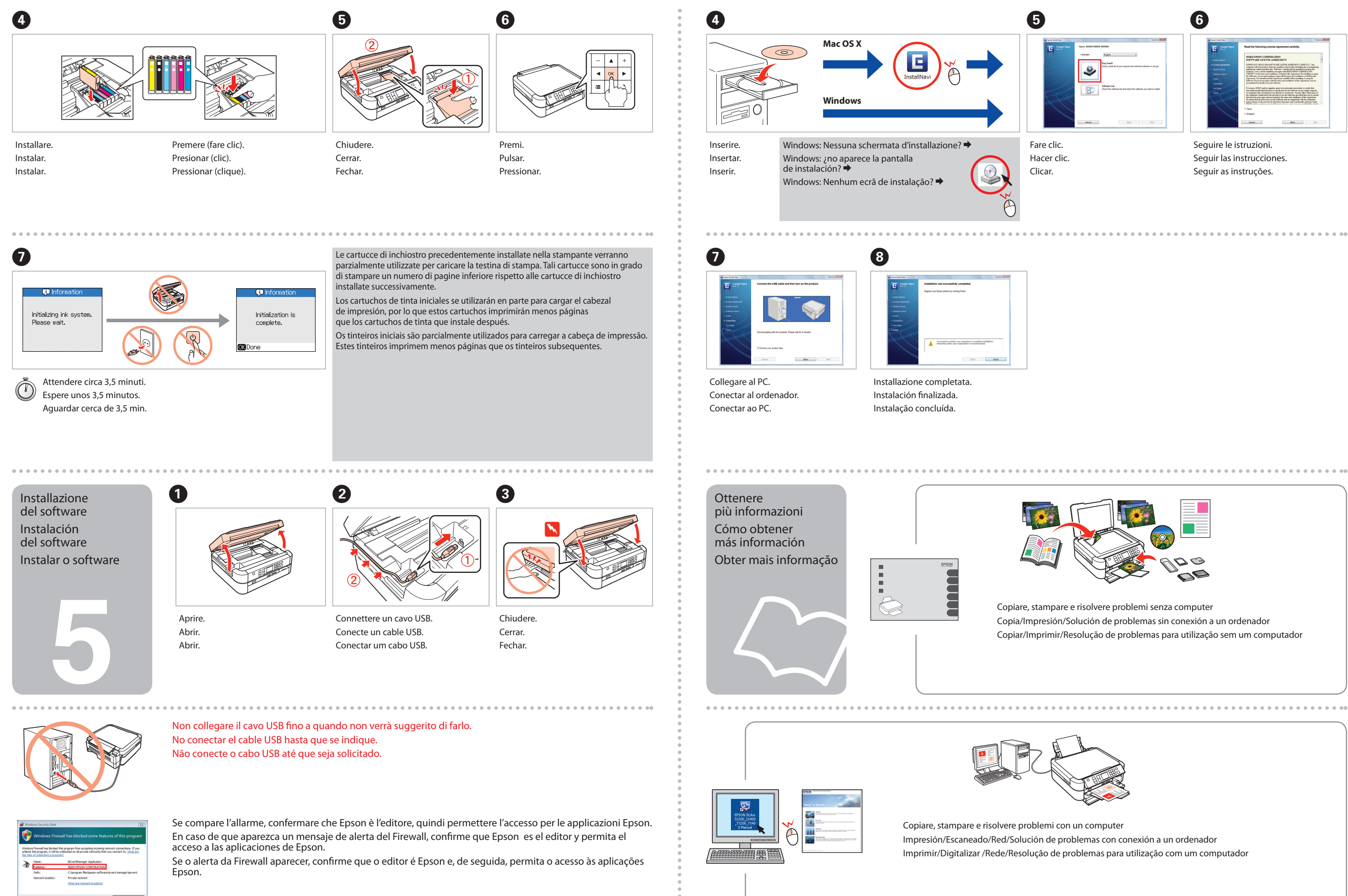